## Sisukord

| Apmokėjimų sąrašas  |                 | 3 |
|---------------------|-----------------|---|
| Mokėjimo ruošinys b | bankui          | 3 |
| Masinis apmokėjimų  | ų patvirtinimas | 3 |

## Apmokėjimų sąrašas

Apmokėjimų sąrašas yra patvirtintų ir nepatvirtintų apmokėjimų ataskaita.

PIRKIMAI → ATASKAITOS → APMOKĖJIMŲ SĄRAŠAS

Ataskaitoje pateikiami duomenys tarpusavyje susietų atliktų apmokėjimų ir pirkimo sąskaitų duomenys ir atliktų išankstinių apmokėjimų duomenys.

Ataskaitos pagrindiniai filtrai:

- Laikotaris (apmokėjime) apmokėjimo dokumento registravimo data;
- Apmok. tipas vedamas apmokėjimo tipas arba du kartus paspaudus kairiuoju pelės klavišu pasirenkama iš sąrašo;
- Rodyti eilutes pažymėjus varnelę, ataskaita bus detalizuojama apmokėjimo dokumento eilučių lygmeniu;
- Tiekėjas (eilutėje) vedamas tiekėjo kodas arba du kartus paspaudus kairiuoju pelės klavišu pasirenkama iš sąrašo;

## Mokėjimo ruošinys bankui

Naudodamiesi Apmokėjimų sąrašo ataskaita galite sukurti vieną bendrą apmokėjimo ruošinį bankui.

1) naudodamiesi ataskaitos filtrais pagal poreikį atsifiltruojate apmokėjimus. Būtinas filtras: *Apmokėjimo tipas.* Jei apmokėjimo dokumentai patvirtinami po apmokėjimo atlikimo, tai banko ruošinio ataskaitai naudokite filtrą *nepatvirtinti*;

2) susižymėkite apmokėjimus, kuriems norite formuoti ruošinį bankui;

3) spaudžiate SEPA EST ir į jūsų kompiuterį bus parsiųstas apmokėjimo ruošinys bankui.

| APMOKĖJIME               | Laikotarpis        | :        | . A           | Apmok. tipas BANKAS | LTL Pas     | staba             | Nepatvirt | tintl 🔻  |          |                      |          |
|--------------------------|--------------------|----------|---------------|---------------------|-------------|-------------------|-----------|----------|----------|----------------------|----------|
|                          | Numeracija         |          | 1             | Objektas            | 🗆 rodyti ei | lutes 🗆 valiuta 🚺 | P         | rojektas |          |                      |          |
| EILUTĖJE                 | Tiekėjas           | $\oplus$ | Tiekėjo klasė |                     | Valiuta     |                   |           |          |          | 3                    |          |
| 2 <sup>SĄSKAITOJE</sup>  | Vartotojas         |          | Objektas      | Apmok. 1            | terminas    | Tiek. S           | -F        | CONFIRM  | PAYMENTS | ATASKAITA Spausdinti | SEPA EST |
| Numeris                  | Data               |          | Pastaba       | Apmok, tipas        | Suma        |                   |           |          |          |                      |          |
| <ul> <li>1015</li> </ul> | 20.05.2020 13:23:1 | 17       |               | BANKAS_LTL          | 100.00      |                   |           |          |          |                      |          |
| 1016                     | 21.05.2020 11:19:0 | 7        |               | BANKAS_LTL          | 181.50      |                   |           |          |          |                      |          |
| <b>-</b> 2               |                    |          |               |                     | 281.50      |                   |           |          |          |                      |          |

## Masinis apmokėjimų patvirtinimas

Ataskaitoje galima patvirtinti registruotus apmokėjimus vienu metu. Norėdami patvirtinti kelis atliktus apmokėjimus vienu metu:

- 1) naudodamiesi ataskaitos filtrais atsifiltruojame atliktus apmokėjimus. Būtini filtrai: Nepatvirtinti;
- 2) sužymime kokius atliktus apmokėjimus norime patvirtinti;
- 3) spaudžiame CONFIRM PAYMENTS / PATVIRTINTI.

Last update: 2020/05/21 11:51

lt:or\_aru\_tasumised https://wiki.directo.ee/lt/or\_aru\_tasumised?rev=1590051092

| APMOKĖJIME | Laikotarpis         | : (             | Apmok. tipas | Pas         | taba 1              | Nepatvirtintl 🔻 |                               |
|------------|---------------------|-----------------|--------------|-------------|---------------------|-----------------|-------------------------------|
| 1          | Numeracija          |                 | Objektas     | 🗆 rodyti ei | lutes 🗆 valiuta 🛛 📕 | Projektas       |                               |
| EILUTĖJE   | Tiekėjas            | 🛨 Tiekėjo klasė |              | Valiuta     |                     |                 |                               |
| SASKAITOJE | Vartotojas          | Objektas        | Apmok        | . terminas  | Tiek. S-F           |                 | PAYMENTS ATASKAITA Spausdinti |
| _ <b>_</b> |                     |                 |              |             |                     | <u>э</u>        |                               |
| Numeris    | Data                | Pastaba         | Apmok. tipas | Suma        |                     |                 |                               |
| ☑ 1015     | 20.05.2020 13:23:17 |                 | BANKAS_LTL   | 100.00      |                     |                 |                               |
| ☑ 1016     | 21.05.2020 11:19:07 |                 | BANKAS_LTL   | 181.50      |                     |                 |                               |
| 2          |                     |                 |              | 281.50      |                     |                 |                               |

From: https://wiki.directo.ee/ - **Directo Help** 

Permanent link: https://wiki.directo.ee/lt/or\_aru\_tasumised?rev=1590051092

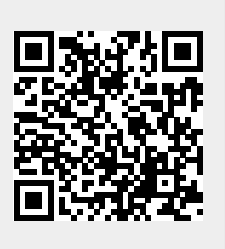

Last update: 2020/05/21 11:51